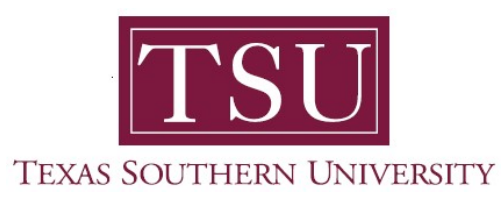

## My Financial Aid Student User Guide

# **Satisfactory Academic Progress**

1. Navigate to MyTSU portal landing page click, 'Student'

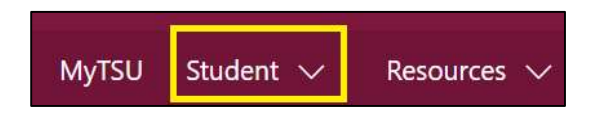

2. Choose "Financial Aid"

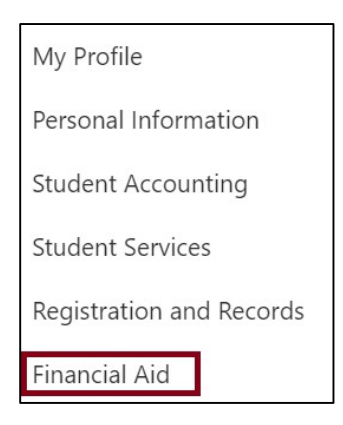

Two (2) intuitive and adaptive tiles (shortcuts) will display, but with sub-menus.

| ::: SharePoint            |                                                                                                    | <sup>9</sup> Search this site | • ?         | PS   |
|---------------------------|----------------------------------------------------------------------------------------------------|-------------------------------|-------------|------|
| MyTSU Student 🗸 Resources | Human Resources OIT Service Required Service Required Service Service Required Service Service Servic | ests/Incidents. 🗸             |             |      |
| FA Financial Aid          |                                                                                                    |                               | ☆ Not follo | wing |
|                           |                                                                                                    | B.                            |             |      |
|                           | Status of Financial Aid                                                                                                    | Financial Aid Deferment       |             |      |
|                           |                                                                                                    |                               |             |      |
|                           |                                                                                                    |                               |             |      |
|                           |                                                                                                    |                               |             |      |

#### 3. Choose "Status of Financial Aid" tile.

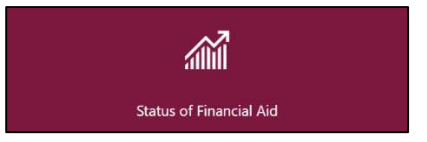

### 4. Click "Satisfactory Academic Progress"

| Fina   | ancial Ai   | id                    |           |               | Award Year: 20XX-20XX Aid Yea  | • •          |        |
|--------|-------------|-----------------------|-----------|---------------|--------------------------------|--------------|--------|
| Home   | Award Offer | Financial Ald History | Resources | Notifications | Satisfactory Academic Progress | College Fina | >      |
| $\sim$ | ~~~~~       | ~~~~~~                | ~~~~      | ~~~~~         |                                | $\sim$       | $\sim$ |

#### "SAP Status" will display.

|                     | AP Status ⊚    |
|---------------------|----------------|
| SAP State           | Effective Term |
| Satisfactory Progre | Fall 2020      |
| Satisfactory Progre | Fall 2019      |
| Satisfactory Progre | Fall 2018      |

**NOTE:** Satisfactory Academic Progress (SAP) is based on your academic performance (GPA) and the completion of the courses you attempt within your program of study. Poor performance will affect your eligibility for federal, state and institutional aid. Satisfactory = eligible, Probation = eligible and Unsatisfactory = Ineligible.

Contact a representative in the Office of Student Financial Assistance for detail information.

Phone: (713) 313-7071 Fax: (713) 313-1859 Email: financialaid@tsu.edu

Technical support is available 24/7 by emailing IT Service Center: *itservicecenter@tsu.edu* or submitting a case: *http://itservicecenter.tsu.edu* 

As always, we appreciate your support as we continue to improve the tools that ensure "Excellence in Achievement."

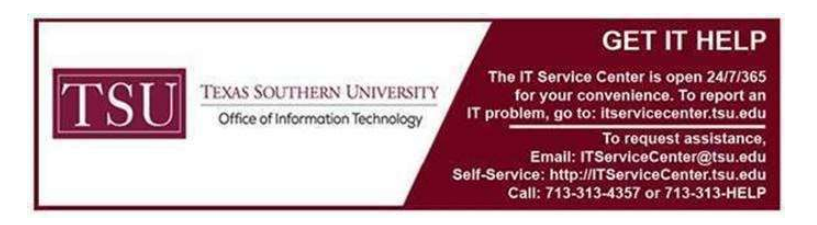